## **GIVE US YOUR BEST SHOT**

## Here's How to Export a High-Quality Photo from Your iPhone

- Open the Photos App
- Select your photo and tap the share button
- Select "Options" on the top left
- On "Options" screen scroll down and turn on "All Photos Data" (The toggle should be green)
- Press done and go back to Share screen
- On the Share screen scroll down and tap "Export Unmodified Original"
- This will allow you to save the image to your Files or iCloud Drive. You can Airdrop or email it from there.

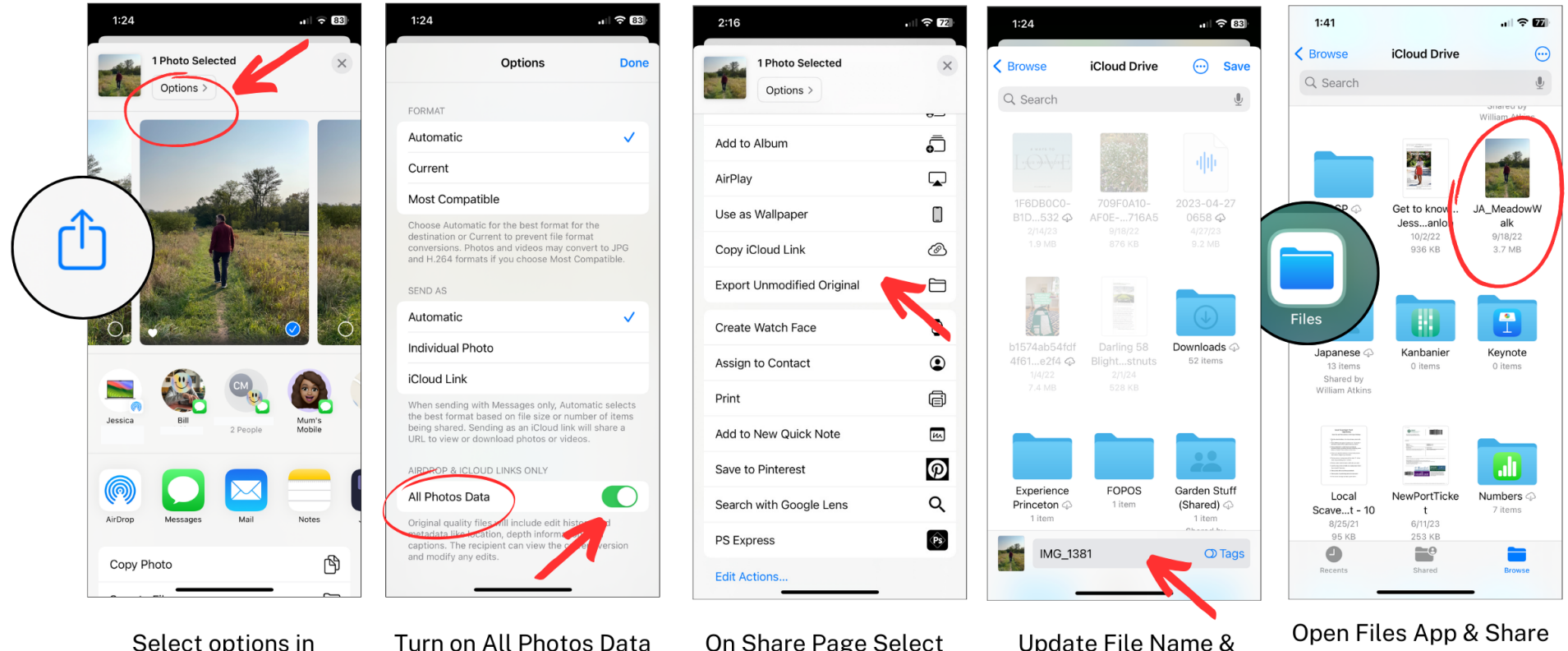

Select options in Share Menu

Turn on All Photos Data

**On Share Page Select** Unmodified Original

Update File Name & Save To Files

From There

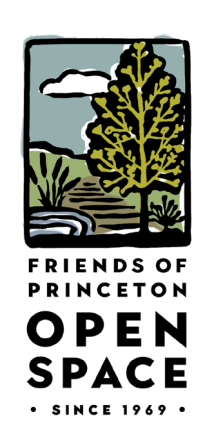